## Admissions 2018-19

## HOW TO APPLY ONLINE? (STEP BY STEP PICTORIAL GUIDE)

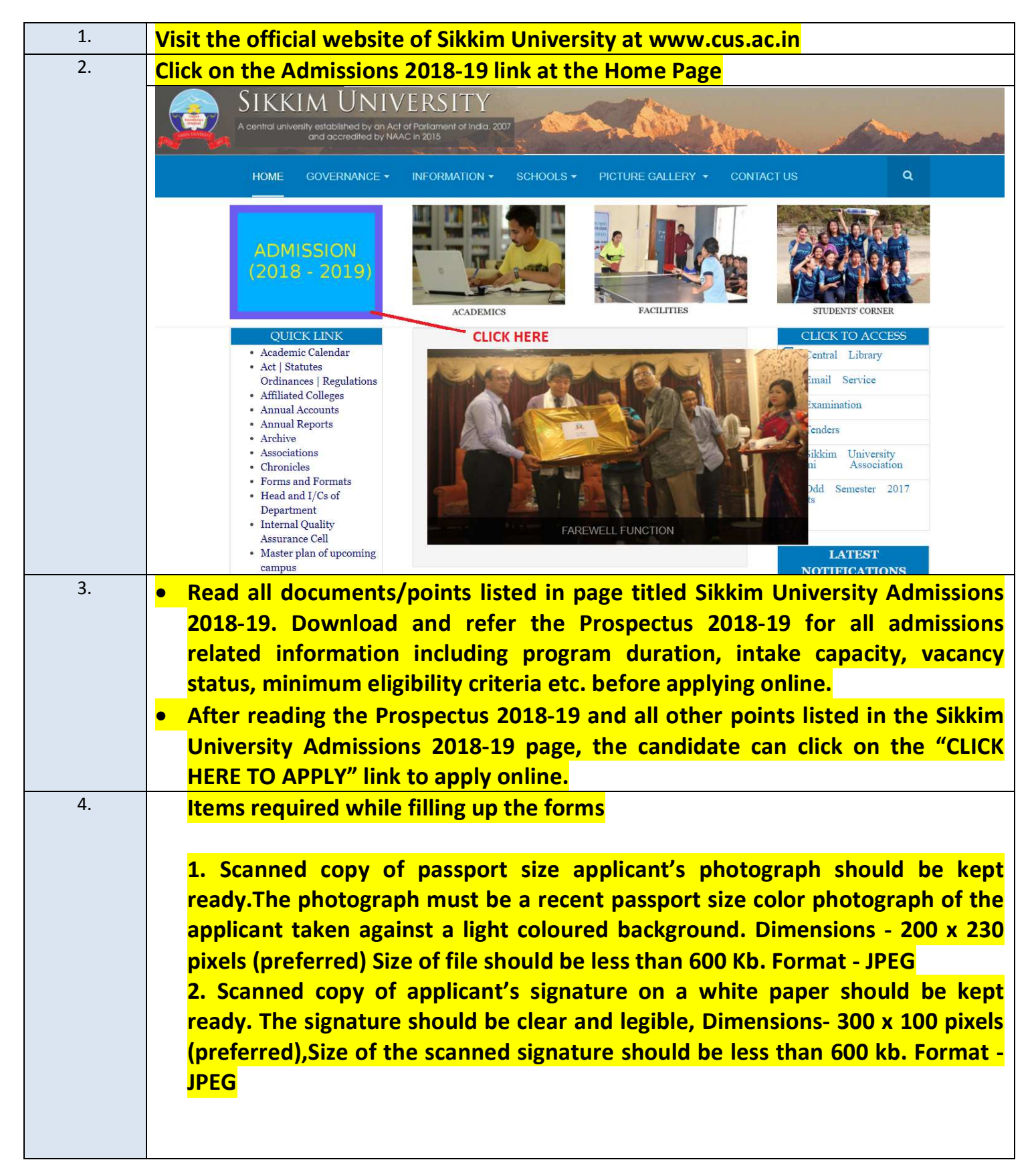

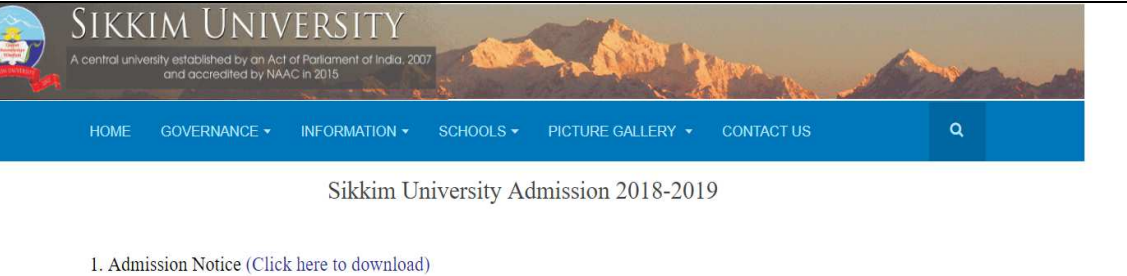

2. Prospectus 2018-19 for reference (Click here to download)

3. Please read the Prospectus 2018-19 carefully for all admissions related information including department details, course details, course duration, intake capacity, vacancy status, minimum eligibility criteria etc. before applying online.

## 4. How to fill the online application form? (Click here to download the step by step pictorial guide)

5. Helpline numbers:

(For general queries) - 7797051156 (Timing - 09:30 A.M. to 05:30 P.M. Monday to Friday) (For technical queries) - 8597758338 (Timing - 09:30 A.M. to 05:30 P.M. Monday to Friday)

- 6. Application form submission mode: Online only
- 7. Payment modes: Online only (Credit card/Debit Card/Net Banking).

8. Important dates

| 1 | Last date for online application submission                                                               | 11 May 2018 (Friday) |
|---|----------------------------------------------------------------------------------------------------|----------------------|
| 2 | Last date of application fee payment using Online payment method (Debit Card / Credit Card / Net banking) | 11 May 2018 (Friday) |

9. Application Fees: General/OBC: 1000/- SC/ST/PWD: Rs. 500/- (Bank processing charges additional as applicable)

10. Important items required before filling up the online application form and other important instructions:

| 1 | <ul> <li>Please download the following documents for ready reference and instructions while filling up and submitting the online application form:</li> <li>Prospectus 2018-19</li> <li>How to fill the online application form? (Step by step pictorial guide)</li> </ul>                                                                                                    |
|---|----------------------------------------------------------------------------------------------------|
| 2 | <ul> <li>Scanned copy of passport size applicant's photograph should be kept ready. Format as given below:</li> <li>The photograph must be a recent passport size color photograph of the applicant taken against a light coloured background.</li> <li>Dimensions - 200 x 230 pixels (preferred)</li> <li>Size of file should be less than 600 Kb.</li> <li>Format - JPEG</li> </ul> |
| 3 | <ul> <li>Scanned copy of applicant's signature on a white paper should be kept ready. Format as given below:</li> <li>The signature should be clear and legible</li> <li>Dimensions- 300 x 100 pixels (preferred)</li> <li>Size of the scanned signature should be less than 600 kb.</li> <li>Format - JPEG</li> </ul>                                                                |
| 6 | It is recommended to use a computer with a stable internet connection while filling up and submitting the online application form in order to ensure that online form submission and the payment process is completed successfully. Preferred browser: Latest version of Mozilla Firefox. (You can download the browser application here)                                             |
| 7 | Applicants are advised to verify the filled in information before submitting the application form to avoid calculation error, upload error, typographical error etc.                                                                                                    |

11. Please take a colour printout of the online registration slip once the payment process is complete. It will be required as an Admission Slip during document verification and Entrance test(for applicable courses).

## UNDERTAKINGS:

Undertaking: "I do hereby declare that all the statements made in the application are true, complete and correct to the best of my knowledge and belief. I am duly aware that in the event of any particulars or information furnished by me is found to be false/incorrect/incomplete or if I am found indulging in some unlawful act at any time during the course period, my candidature is liable to be summarily rejected/cancelled."

Additional undertaking for students whose results are awaited: "I, having been permitted to be provisionally admitted to Sikkim University hereby undertake to produce the proof of having successfully qualified in the final qualifying examination with requisite percentage of marks within 11<sup>th</sup> July 2018 failing which I shall forthwith vacate the seat and shall have no claim for refund of fees already paid."

Last date of online application: 11 May 2018 (Friday) until midnight.

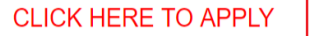

--- LINK TO APPLY

| Sikkim University Admissions                                                                                                    | General Queries: (+91-7797051156)<br>Technical Queries: (+91-8967684511)   |
|----------------------------------------------------------------------------------------------------|----------------------------------------------------------------------------|
| Fifthere Revelopment                                                                                                    | About Us Openings / Cours                                                  |
|                                                                                                    | Already Applied?                                                           |
|                                                                                                    | Registered Applicant                                                       |
|                                                                                                    | Email:                                                                     |
|                                                                                                    | Password                                                                   |
| ADMISSIONS 2018-19                                                                                                    | Login                                                                      |
| For details, please visit: www.cus.ac.in                                                                                                    | New User?Sign Up                                                           |
|                                                                                                    |                                                                            |
| Latest Openings / Courses<br>Select The Department                                                                                                    | step1:                                                                     |
| Latest Openings / Courses         Select The Department         Select any one                                                                                                    | <b>step1:</b><br>For first time applicant click<br>New User ? sign up here |
| Latest Openings / Courses<br>Select The Department<br>Select any one                                                                                                    | <b>step1:</b><br>For first time applicant click<br>New User ? sign up here |
| Latest Openings / Courses Select The Department Select any one Anthropology Bhutia                                                                                                | <b>step1:</b><br>For first time applicant click<br>New User ? sign up here |
| Latest Openings / Courses<br>Select The Department<br>Select any one                                                                                                    | step1:<br>For first time applicant click<br>New User ? sign up here        |
| Latest Openings / Courses         Select The Department         Select any one         Anthropology         Bhutia         Botany         Chemistry         Chinese         Onese | step1:<br>For first time applicant click<br>New User ? sign up here        |

|       | 🖳 Sikkim University Admissions                                                                                                    | Helpline: 0124-4326927                                                                                                    |                                                                 |
|-------|----------------------------------------------------------------------------------------------------|----------------------------------------------------------------------------------------------------|-----------------------------------------------------------------|
|       | And Sector                                                                                                    | About                                                                                                    | Js Latest Jobs                                                  |
| F     | REGISTRATION FORM                                                                                                    |                                                                                                    |                                                                 |
|       | Please provide the following details.<br>You will need this to Login to the portal.                                                                                                    |                                                                                                    |                                                                 |
|       | Email ID*                                                                                                    | :                                                                                                    |                                                                 |
|       | Name*                                                                                                    | 7                                                                                                    |                                                                 |
|       | Password*                                                                                                    | :                                                                                                    |                                                                 |
|       | Confirm Password*                                                                                                    | :                                                                                                    |                                                                 |
|       | Please enter                                                                                                    | 122                                                                                                    | Cirtan                                                          |
|       | valid email address is necessary                                                                                                    | Type the text                                                                                                    | Privacy & Terma                                                 |
|       | as confirmation email will be<br>send on the same email.                                                                                                    | 6) After fillin<br>candidates o                                                                                                    | ng the required information,<br>an click on the Sing Up link to |
| L     |                                                                                                    | submit the                                                                                                    | r registration info,                                            |
| . The | e candidates will then receive a confirmation<br>king on the link provided in the email, the r                                                                                                    | on in the email address provided durin<br>registration process is completed and c                                                                     | ng the registration<br>andidates can logi                       |
|       |                                                                                                    | eBistration process is completed and e                                                                                                    | 0                                                               |
| app   | oly.                                                                                                    |                                                                                                    |                                                                 |
|       | h D D Î                                                                                                    | More •                                                                                                    |                                                                 |
|       | registration Sikkim University Admi                                                                                                    | issions Inbox x                                                                                                    |                                                                 |
|       | Registration Sikkim University Admi                                                                                                    | issions Inbox x<br>10:51 AM (23 hours a                                                                                                    | -<br>-<br>ago) 🛧 🔸 🗸                                            |
|       | Registration Sikkim University Admi                                                                                                    | issions Inbox x<br>10:51 AM (23 hours a<br>7. dick<br>comple                                                                                          | ago) 🖈 💽 🔹                                                      |
|       | Registration Sikkim University Admi                                                                                                    | issions Inbox x<br>10:51 AM (23 hours a<br>rail:                                                                                                    | ago) 🖈 🔹 🔹                                                      |
|       | Psystem       Image: Company/Sikkim-university         Psuadmin@shine.com       Image: Company/Sikkim-university         Image: Company/Sikkim-university       Image: Company/Sikkim-university         Image: Physical Company/Sikkim-university       Image: Company/Sikkim-university         Image: Physical Company/Sikkim-university       Image: Company/Sikkim-university         Image: Physical Company/Sikkim-university       Image: Company/Sikkim-university         Image: Physical Company/Sikkim-university       Image: Company/Sikkim-university         Image: Physical Company/Sikkim-university       Image: Company/Sikkim-university         Image: Physical Company/Sikkim-university       Image: Company/Sikkim-university         Image: Physical Company/Sikkim-university       Image: Physical Company/Sikkim-university         Image: Physical Company/Sikkim-university       Image: Physical Company/Sikkim-university         Image: Physical Company/Sikkim-university       Image: Physical Company/Sikkim-university         Image: Physical Company/Sikkim-university       Image: Physical Company/Sikkim-university         Image: Physical Company/Sikkim-university       Image: Physical Company/Sikkim-university         Image: Physical Company/Sikkim-university       Image: Physical Company/Sikkim-university                                                                                                    | issions Inbox x<br>10:51 AM (23 hours a<br>7. Click<br>completion<br>hail:<br><u>sity-admissions/emailactivation/?t=</u><br><u>ZJVEhQSFNJVkxXS1U=</u> | ago) 😭 💽 🔹                                                      |
|       | Ply.         Image: Comparison of the link below to verify your en to me image: Company/sikkim-university Adminet and the link below to verify your en the link below to verify your ent to the link below to verify your ent to the link below to verify your ent to the link below to verify your ent to the link below to verify your ent to the link below to verify your ent to the link below to verify your ent to the link below to verify your ent to the link below to verify your ent to the link below to verify your ent to the link below to verify your ent to the link below to verify your ent to the link below to verify your ent to the link below to verify your ent to                            | issions Inbox x<br>10:51 AM (23 hours a<br>7. Click<br>completion<br>sity-admissions/emailactivation/?t=<br>ZJVEhQSFNJVkxXS1U=                        | ago) 🖈 💽 🔹                                                      |
|       | Image: Series of the series of the series | issions Inbox x<br>10:51 AM (23 hours a<br>7. dick<br>completion<br>sity-admissions/emailactivation/?t=<br>ZJVEhQSFNJVkxXS1U=                         | ago) 🖈 💽 🔹                                                      |

|    |                                                                                                    | About Us Openings / Courses                                                                                |
|----|----------------------------------------------------------------------------------------------------|----------------------------------------------------------------------------------------------------|
|    | SIKKIM UNIVERSITY<br>ADMISSIONS 2017-18<br>For details, please visit: www.cus.ac.in                                                                                                    | My Applied Page                                                                                            |
|    | Latest Openings / Courses                                                                                                    | 1. click on Opening                                                                                        |
|    | Select The Department Select any one                                                                                                    | $\mathbf{\cdot}$                                                                                           |
|    | Anthropology<br>Bhutia<br>Botany<br>Chemistry<br>Chinese<br>Commerce<br>Computer Applications                                                                                                    | ere to get the list of nent                                                                                |
| 9. | By clicking on a particular department, the list of courses available<br>applying online, please read the Prospectus 2018-19 carefully<br>including program duration, intake capacity, vacancy status, minin<br>Click on the View Details link to enter into the preferred course | le in the department will be listed.<br>for all admissions related inform<br>mum eligibility criteria etc. |
|    | Sikkim University Admissions                                                                                                    |                                                                                                    |
|    | MA-Limbu                                                                                                    |                                                                                                    |
|    | DESCRIPTION                                                                                                    | Apply Now                                                                                                  |
|    | As per the advertisement                                                                                                    |                                                                                                    |
|    | Last Date to apply - ,                                                                                                    | Apply Now                                                                                                  |
|    |                                                                                                    |                                                                                                    |
|    |                                                                                                    |                                                                                                    |

| MA-Limbu                 |             |
|--------------------------|-------------|
| Last Date to apply -     |             |
| DESCRIPTION              | Apply Now   |
| As per the advertisement |             |
| Last Date to apply - 1   | . Apply Now |
|                          |             |
|                          |             |

|           |                                                                                                    | About Lip Opening (Opening / Opening / Opening | IFOR        |
|-----------|----------------------------------------------------------------------------------------------------|----------------------------------------------------------------------------------------------------|-------------|
| 1.2.1.1.1 | REARCY AND A REARCY AND A REARCY AND | About Us Openings / Cou                                                                                                    | Ises        |
|           | APPLICATION FORM                                                                                                    | му лирнец гаде                                                                                                    |             |
|           | Level Of Course / Post: PHD Economics                                                                                                    | Verify the desired Department and Course name                                                                                                    |             |
|           | Personal Information                                                                                                    | 4                                                                                                    |             |
|           |                                                                                                    |                                                                                                    |             |
|           | Department Name                                                                                                    | Economics                                                                                                    | 1.12        |
| -         | Course Name*                                                                                                    | PHD Economics                                                                                                    |             |
|           | Name of the Candidate*                                                                                                    | test                                                                                                    |             |
|           | Blood Group*                                                                                                    |                                                                                                    |             |
|           | Data of Right                                                                                                    |                                                                                                    |             |
|           | Date of birth                                                                                                    | 08-08-1986                                                                                                    | 1,          |
|           | Age as on 01-04-2017                                                                                                    | 30                                                                                                    |             |
| 4         | Mother's Name*                                                                                                    | TEST                                                                                                    |             |
|           | Father's Name                                                                                                    | TEST                                                                                                    |             |
|           | Gender                                                                                                    |                                                                                                    |             |
|           |                                                                                                    | Female                                                                                                    |             |
|           | Mobile No.                                                                                                    | 123456789                                                                                                    | state -     |
|           | Email                                                                                                    | youremail@mail.com                                                                                                    |             |
| 141       | Nationality"                                                                                                    | Indian                                                                                                    |             |
|           | Category                                                                                                    |                                                                                                    |             |
|           |                                                                                                    | Gen                                                                                                    |             |
|           | Address of Correspondence                                                                                                    | TEST                                                                                                    |             |
|           |                                                                                                    |                                                                                                    |             |
|           |                                                                                                    |                                                                                                    |             |
|           |                                                                                                    |                                                                                                    | 2.4         |
|           |                                                                                                    |                                                                                                    |             |
|           | State                                                                                                    |                                                                                                    |             |
|           | IT UTNERS, Please mention                                                                                                    | .500                                                                                                    |             |
|           |                                                                                                    |                                                                                                    |             |
|           | Pin Code*                                                                                                    | 1234567                                                                                                    | 11 - 11 - 1 |
|           | Permanent address*                                                                                                    | TEST                                                                                                    | 5. 1        |
|           |                                                                                                    |                                                                                                    |             |
|           |                                                                                                    |                                                                                                    |             |
|           |                                                                                                    |                                                                                                    |             |
|           |                                                                                                    |                                                                                                    |             |
|           | Description of the second second second second second second second second second second second second second s                                                                                                    |                                                                                                    | 1           |
|           | rermanent address state                                                                                                    | Gujarat 🗸                                                                                                    |             |
|           | If Others, Please provide details                                                                                                    | TEST                                                                                                    |             |
|           | Permanent address pincode*                                                                                                    | 123413                                                                                                    |             |
|           | Differently Abled*                                                                                                    | O Yes ● No                                                                                                    |             |
|           | Religion*                                                                                                    |                                                                                                    |             |

|    | Qualification details - X or Equivalent                                                                                                    |                                                                                                    |
|----|----------------------------------------------------------------------------------------------------|----------------------------------------------------------------------------------------------------|
|    | Class X Year of Passing*                                                                                                    | 1964 *                                                                                                    |
|    | Class X Percentage <sup>*</sup><br>f your marks is in CGPA, please convert to equivalent                                                                                                    | 33.33                                                                                                    |
|    | percentage as per your CGPA score and CGPA Scale<br>Class X Name of the institution                                                                                                    | TEST                                                                                                    |
|    | Class X Board/University*                                                                                                    | TEST                                                                                                    |
|    | Class X Subject Combination*                                                                                                    | TEST                                                                                                    |
|    | Class X Division*                                                                                                    | TEST                                                                                                    |
|    |                                                                                                    |                                                                                                    |
|    | Percen<br>eg 60.0                                                                                                    | ntage entered should be minimum of two decimal places<br>D0 or 74.00                                                                                                    |
|    |                                                                                                    |                                                                                                    |
|    | Uploads-Don't Use Special Characters in File Name                                                                                                    |                                                                                                    |
|    | Inload Seanned Photograph (in IDC formet sized lass the                                                                                                    |                                                                                                    |
|    | 600kb)*                                                                                                    | bose File   pho_to.png                                                                                                    |
|    | 600kb)*                                                                                                    | oose File photo.png                                                                                                    |
|    | Additional undertaking for students whose re<br>University hereby undertake to produce the p<br>percentage of marks within 11 <sup>th</sup> July 2018 fail<br>already paid."<br>Name of the s<br>Name of the f<br>E.g. scanned o<br>if the name is<br>and it will sho                                                                                                    | Isults are a vaited: "I, having been permitted to be provisionally admitted to Sikkim<br>proof of having successfully qualified in the final qualifying examination with requisite<br>ling which shall forthwith vacate the seat and shall have no claim for refund of fees<br>scanned photo and signature should be only in JPG format.<br>file should not contain any special characters.<br>copy of pass photo should be passphoto.jpg<br>like pass.photo.jpg pass@#photo.jpg form will accept it<br>ow error.                                                                                                    |
| 12 | Uploads-Don't Use Special Characters in File Name Upload Scanned Photograph (in JPG format sized less than 600kb)* Upload Scanned Signature (in JPG format sized less than 600kb)*  Undurtaking: "I do hereby declare that all knowled e are belief. I am duly aware that in false/ind treetioncomplete or if I am found ind it. Is summarily rejected/cancelled." Additional undertaking for sudents whose re University hereby undertake to produce the p percentage of marks within 11 <sup>th</sup> July 2018 fat already paid."  Proceed Save | Dose File passasd.jpeg<br>Dose File passasd.jpeg<br>the statements made in the application are true, complete and correct to the best of my<br>the event of any particulars or information furnished by me is found to be<br>lulging in some unlawful act at any time during the course period, my candidature is liable<br>sults are awaited: "I, having been permitted to be provisionally admitted to Sikkim<br>proof of having successfully qualified in the final qualifying examination with requisite<br>the which I shall forthwith vacate the seat and shall have no claim for refund of fees<br>After all the required fields are filled up in the form click on the<br>checkbox.<br>After clicking on the checkbox then the proceed button appears. |
|    | After all the required fields are filled up in the<br>After clicking on the checkbox then the proce<br>On clicking the Proceed button, a verification<br>candidate.<br>The candidate can verify the details and if re<br>on Submit to proceed for payment.                                                                                                    | e form click on the checkbox.<br>ed button appears.<br>I window will appear displaying all information filled in by the<br>equired, click on Edit to edit the required information or click                                                                                                    |

|    | Graduation Qualification Status                                                                                | Passed                                                                                                    |
|----|----------------------------------------------------------------------------------------------------|----------------------------------------------------------------------------------------------------|
|    | Graduation Year of Passing/Appearing final Exam                                                                | 1953                                                                                                    |
|    | Graduation Subject Combination                                                                                 | TEST                                                                                                    |
|    | Graduation Pass/Honours                                                                                        | Pass                                                                                                    |
|    | Graduation Honours Subject                                                                                     |                                                                                                    |
|    | Graduation Percentage                                                                                          | TEST                                                                                                    |
|    | Graduation Name of the institution                                                                             | TEST                                                                                                    |
|    | Graduation Board/University                                                                                    | Sikkim University                                                                                                    |
|    | Graduation SU Registration number                                                                              | TEST                                                                                                    |
|    | Graduation Other Board / University                                                                            |                                                                                                    |
|    | Graduation Course Name                                                                                         | TEST                                                                                                    |
|    | Graduation Division                                                                                            | TEST                                                                                                    |
|    |                                                                                                    |                                                                                                    |
|    | Hostel Accommodation                                                                                           |                                                                                                    |
|    | Power accommodation                                                                                            | Var                                                                                                    |
|    | A sufficiency which accommodation?                                                                             |                                                                                                    |
|    | medical attention                                                                                              | Tes                                                                                                    |
|    | Nature of illness                                                                                              | TEST                                                                                                    |
|    | You will not be able to Edit the app<br>check all the data                                                     | plication form once you click on Submit. Proceed to Submit only once y                                                                                                    |
|    | Please verify and cross<br>can be clicked for payr                                                             | s-check all the fields entered after which submit button<br>ment .                                                                                                    |
| 13 | Page. In the payment page, the can<br>Banking.                                                                 | didates can click on Submit button to proceed to the payment<br>didate can pay by Online mode only using Debit card, Credit card, Net                                                                                                    |
|    | Payment                                                                                                    |                                                                                                    |
|    | Your application has been saved                                                                                | Go back to My Applied Jobs                                                                                                    |
|    | Your application number is 3548193802                                                                          | 69                                                                                                    |
|    | Please save this number for all future references                                                              | Preferred mode of payment can be selected from here.                                                                                                    |
|    | Select Payment Mode                                                                                            |                                                                                                    |
|    | C Debit Card                                                                                                   | Seris I                                                                                                    |
|    | Contrast Pay Using Debit C                                                                                     |                                                                                                    |
|    | Credit Card Steps to Follow                                                                                    |                                                                                                    |
|    | C Net Banking De After clicking of                                                                             | n the button below, you will be directed to a secured gateway for payment.                                                                                                    |
|    | After confirming                                                                                               | g the payment your services will be processed.                                                                                                    |
|    | "In case of online pa                                                                                          | aymem, es. zu of um of application ree (whichever is higher) would be charged extra as part of bank charges.                                                                                                    |
|    | Amount Payable I                                                                                               | <sub>Rs.</sub> <amount></amount>                                                                                                    |
|    |                                                                                                    |                                                                                                    |
|    | Make Payment                                                                                                   |                                                                                                    |
|    | make Layriteric                                                                                                |                                                                                                    |
|    | Note-in case of Onli<br>payment is success<br>slip, it means his/he<br>days and Candidate                      | ne Payment (Net Banking, Debit Card or Credit Card), if the candidate gets the registration slip it means his/her<br>ful and he/she can take print out of his/her Registration Slip. If the candidate does not receive any Registration<br>payment is failed due to some reason and this amount will be refunded back to the candidate within 7 Working<br>needs to make the payment again to confirm his/her candidature. |
|    |                                                                                                    |                                                                                                    |
| 14 | For the candidates who would like<br>point of time and click on the My<br>payment is pending. By clicking on M | to make the payment later, they can logout and login again at a later<br>y Applied Jobs tab to view the submitted application forms where<br>Make payment button, they can make the payments.                                                                                                    |
|    |                                                                                                    |                                                                                                    |

|   | Sikkim University Admission                                                                                                    | S                                                                                                    | Technical Queries: (+91-859775833                                                    | sign Out                                                                                                    |                                                                                                    |
|---|----------------------------------------------------------------------------------------------------|----------------------------------------------------------------------------------------------------|--------------------------------------------------------------------------------------|----------------------------------------------------------------------------------------------------|----------------------------------------------------------------------------------------------------|
|   | SSRee Rockware                                                                                                    |                                                                                                    | About Us Openings /                                                                  | Courses My Applied Pag                                                                                                | ie in the second second s |
|   | Ma-Lepcha                                                                                                    |                                                                                                    |                                                                                      |                                                                                                    | For checking the sta                                                                                                    |
|   | Sikkim                                                                                                    |                                                                                                    |                                                                                      |                                                                                                    | Click wy Applieu pa                                                                                                    |
|   | Application Status: Application Submitted                                                                                                    |                                                                                                    |                                                                                      |                                                                                                    |                                                                                                    |
|   | Payment Status: Confirmed                                                                                                    |                                                                                                    |                                                                                      |                                                                                                    |                                                                                                    |
|   |                                                                                                    |                                                                                                    | Download Regist                                                                      | ration Slip                                                                                                    | r Print of online registration slip                                                                                                    |
|   | <u>Ma Sociology</u><br>Sikkim                                                                                                    |                                                                                                    | Applica                                                                              | tion amount pays                                                                                                    | ch is required as an Admission Sli                                                                                                    |
|   | Application Status: Application Submitted                                                                                                    |                                                                                                    |                                                                                      | doci                                                                                                    | ument verification and Entrance 1                                                                                                    |
|   | Payment Status: Pending                                                                                                    |                                                                                                    |                                                                                      | any)                                                                                                    | •                                                                                                    |
|   |                                                                                                    |                                                                                                    | Make Payme                                                                           | nt N                                                                                                    |                                                                                                    |
|   |                                                                                                    |                                                                                                    | Make r dyna                                                                          |                                                                                                    | Net.                                                                                                    |
|   |                                                                                                    |                                                                                                    | /                                                                                    |                                                                                                    |                                                                                                    |
|   |                                                                                                    |                                                                                                    | O.I.                                                                                 | in an an an an an an an an an an an an an                                                                             | I a second a la la a                                                                                                    |
|   |                                                                                                    |                                                                                                    | Online payn                                                                          | hent can be made                                                                                                    | e later before the last                                                                                                    |
|   |                                                                                                    |                                                                                                    | data                                                                                 |                                                                                                    |                                                                                                    |
|   |                                                                                                    |                                                                                                    | date.                                                                                |                                                                                                    |                                                                                                    |
|   |                                                                                                    |                                                                                                    | date.                                                                                |                                                                                                    |                                                                                                    |
| - | Submission of applica                                                                                                    | tion is confirmed only                                                                                                    | date.                                                                                | t is successful                                                                                                    |                                                                                                    |
| 5 | Submission of applica                                                                                                    | tion is confirmed only                                                                                                    | date.                                                                                | ıt is successfu                                                                                                    | lly made by the candidate                                                                                                    |
| 5 | Submission of applica                                                                                                    | tion is confirmed only                                                                                                    | once the paymer                                                                      | nt is successfu                                                                                                    | lly made by the candidate                                                                                                    |
| 5 | Submission of applica<br>Candidates opting fo<br>information in the g<br>registration slip can b                                                                                                    | tion is confirmed only<br>or Online payment v<br>guest checkout form<br>e downloaded from tl                                                                                                    | once the paymer<br>once the paymer<br>and make the paymer<br>one My Applied Job      | nt is successfu<br>edit card/Net<br>equired paya<br>tab.                                                              | lly made by the candidate<br>Banking can fill the re<br>ment. Once payment is                                                                                                    |
| 5 | Submission of applica<br>Candidates opting fo<br>information in the g<br>registration slip can b                                                                                                    | tion is confirmed only<br>or Online payment v<br>guest checkout form<br>e downloaded from tl                                                                                                    | date.<br>once the paymer<br>ia Debit card/Cro<br>and make the r<br>ne My Applied Job | nt is successfu<br>edit card/Net<br>equired payı<br>tab.                                                              | lly made by the candidate<br>Banking can fill the re<br>ment. Once payment is                                                                                                    |
| 5 | Submission of applica<br>Candidates opting for<br>information in the g<br>registration slip can b<br>Guest Checkout                                                                                       | tion is confirmed only<br>or Online payment v<br>guest checkout form<br>e downloaded from the                                                                                                    | date.<br>once the paymer<br>ia Debit card/Cro<br>and make the r<br>ne My Applied Job | edit card/Net<br>edit card/Net<br>equired pays<br>tab.                                                                | Ily made by the candidate<br>t Banking can fill the re<br>ment. Once payment is                                                                                                    |
| 5 | Submission of applica<br>Candidates opting for<br>information in the g<br>registration slip can b<br>Guest Checkout<br>* Email<br>* Email                                                                 | tion is confirmed only<br>or Online payment w<br>guest checkout form<br>e downloaded from the<br>form form of the form the form the                                                                                                    | date.<br>once the paymer<br>ia Debit card/Cro<br>and make the p<br>ne My Applied Job | edit card/Net<br>edit card/Net<br>equired pays<br>tab.                                                                | Ily made by the candidate<br>t Banking can fill the re<br>ment. Once payment is<br>ould fill in REQUIRED<br>over the court<br>payment of FEES.                                                                                                    |
| 5 | Submission of applica<br>Candidates opting for<br>information in the g<br>registration slip can b<br>Guest Checkout<br>- Email<br>- Mobile<br>Credit Card C Des                                           | tion is confirmed only<br>or Online payment w<br>guest checkout form<br>e downloaded from th<br>Enter Enter Address<br>Enter Address<br>Enter Address                                                                                                    | date.                                                                                | edit card/Net<br>edit card/Net<br>required pays<br>tab.<br>DNUNE PAYMEN<br>ANDIDATES SH<br>NFORMATON F                | Ily made by the candidate<br>Banking can fill the re-<br>ment. Once payment is                                                                                                    |
| 5 | Submission of applica<br>Candidates opting for<br>information in the g<br>registration slip can b<br>Guest Checkout<br>- Email<br>- Mobile<br>Creat Card C Det<br>Card Type                               | tion is confirmed only<br>or Online payment w<br>guest checkout form<br>e downloaded from the<br>Enter Emar Address<br>Enter Emar Address<br>Enter Met Banking © Cit<br>Select Type                                                                                                    | date.                                                                                | edit card/Net<br>edit card/Net<br>equired pays<br>tab.<br>DNUNE PAYMER<br>SANDIDATES SH<br>NFORMATON F<br>NFORMATON F | Ily made by the candidate<br>t Banking can fill the re-<br>ment. Once payment is<br>ould fill in REQUIRED<br>ON GUEST CHECKOUT<br>PAYMENT OF FEES.                                                                                                    |
| 5 | Submission of applica<br>Candidates opting for<br>information in the g<br>registration slip can b<br>Guest Checkout<br>*Email<br>*Email<br>Card Type<br>Card Number:                                      | tion is confirmed only<br>or Online payment v<br>guest checkout form<br>e downloaded from the<br>Enser Andrew<br>Enser Andrew<br>Enser Andre | date.                                                                                | edit card/Net<br>edit card/Net<br>equired pays<br>tab.<br>DNUNE PAYMER<br>ANDIDATES SH<br>NFORMATON F                 | Ily made by the candidate<br>Banking can fill the rement. Once payment is                                                                                                    |
| 5 | Submission of applica<br>Candidates opting for<br>information in the g<br>registration slip can b<br>Guest Checkout<br>* Email<br>* Email<br>* Mobile<br>Card Type<br>Card Number:<br>Name on Card        | tion is confirmed only<br>or Online payment v<br>guest checkout form<br>e downloaded from th<br>Enter Emar Address<br>Enter Address<br>Enter Address<br>Select Type<br>Card Municer<br>Meme to Card                                                                                                    | date.                                                                                | edit card/Net<br>edit card/Net<br>required pays<br>tab.<br>DNUNE PAYMER<br>ANDIDATES SH<br>NFORMATON F                | Ily made by the candidate<br>t Banking can fill the re<br>ment. Once payment is                                                                                                    |
| 5 | Submission of applica<br>Candidates opting for<br>information in the g<br>registration slip can b<br>Guest Checkout<br>* Email<br>* Mobile<br>Card Type<br>Card Number:<br>Name on Card:<br>Expiry<br>CVV | tion is confirmed only<br>or Online payment w<br>guest checkout form<br>e downloaded from the<br>Enter Ernad Address<br>Enter Ernad Address<br>Enter Month Card<br>Genet Number<br>Manne to Card<br>Month                                                                                                    | date.<br>once the paymer<br>ia Debit card/Cro<br>and make the r<br>ne My Applied Job | edit card/Net<br>edit card/Net<br>required pays<br>tab.                                                               | Ily made by the candidate<br>Banking can fill the re-<br>ment. Once payment is                                                                                                    |
| 5 | Submission of applica<br>Candidates opting for<br>information in the g<br>registration slip can b<br>Guest Checkout<br>* Email<br>* Mobile<br>Card Type<br>Card Number:<br>Name on Card:<br>Expiny<br>CVM | tion is confirmed only<br>or Online payment w<br>guest checkout form<br>e downloaded from ti<br>Error Errad dothers<br>Error Motore<br>Net Banking C Cat<br>Select Type<br>Catel Munices<br>Month I Year                                                                                                    | date.                                                                                | edit card/Net<br>edit card/Net<br>required pays<br>tab.                                                               | Ily made by the candidate<br>Banking can fill the re-<br>ment. Once payment is                                                                                                    |
| 5 | Submission of applica<br>Candidates opting for<br>information in the g<br>registration slip can b<br>Guest Checkout<br>* Email<br>* Mobile<br>Card Type<br>Card Number:<br>Name on Card:<br>Expiry<br>CVM | tion is confirmed only<br>or Online payment w<br>guest checkout form<br>e downloaded from ti<br>Enter Ernal Address<br>Enter Ernal Address<br>Enter Marine in Card<br>Marine in Card<br>Marine in Card<br>Marine in Card<br>Marine in Card<br>Marine in Card                                                                                                    | v once the paymer<br>ia Debit card/Cro<br>and make the r<br>ne My Applied Job        | edit card/Net<br>edit card/Net<br>required pays<br>tab.                                                               | Ily made by the candidate<br>t Banking can fill the re-<br>ment. Once payment is<br>ould Fill IN REQUIRED<br>ON GUEST CHECKOUT<br>PAYMENT OF FEES.                                                                                                    |

Thank you